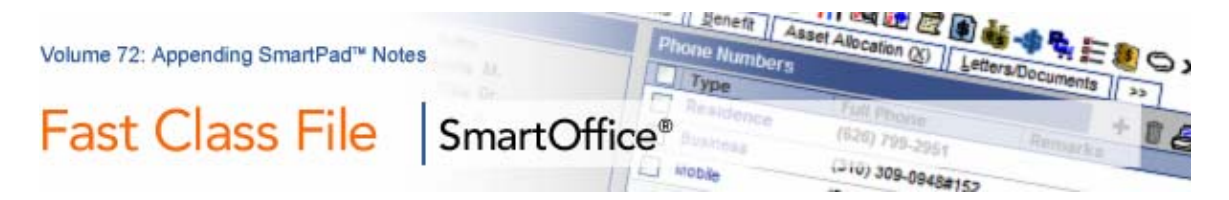

The Appending SmartPad<sup>™</sup> Notes feature makes it possible to add content to existing SmartPad<sup>™</sup> notes without modifying the content or date of the original note.

## Appending a Note to SmartPad<sup>™</sup> Records

- Open a contact record.
- Open the contact SmartPad.
- Select a record in the SmartPad.
- Click the Append to Current Note button.

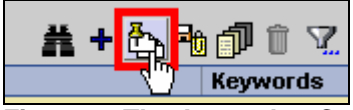

Figure 1: The Append to Current Note button.

• Enter the note to be appended.

| 🕘 SmartOffice Web Page Dialog 🛛 🛛 🔀     |                                                                                               |                         |                     |                                                                                                    |  |  |  |  |  |  |  |  |
|-----------------------------------------|-----------------------------------------------------------------------------------------------|-------------------------|---------------------|----------------------------------------------------------------------------------------------------|--|--|--|--|--|--|--|--|
| New SmartPad Entry - Joseph M. Ackerman |                                                                                               |                         |                     |                                                                                                    |  |  |  |  |  |  |  |  |
| Арр                                     | Appended SmartPad Entries Spreadsheet                                                         |                         |                     |                                                                                                    |  |  |  |  |  |  |  |  |
|                                         | Merno Date                                                                                    | Note Type               | Keywords            | Notes                                                                                                    |  |  |  |  |  |  |  |  |
|                                         | 07/17/2006                                                                                    | Activity                |                     | Appointment was scheduled for 07/21/2006 at 03:00PM<br>(Active) - Talked to Joe - he's very interested in<br>discussing Long Term Care options. Scheduled an<br>appointment for Friday, July 21. |  |  |  |  |  |  |  |  |
| Not                                     | es                                                                                            | 📕 🕹 🖻 🛍 🗐               | H>A A <b>\$ B</b> I | u T. 4a 트 콜 콜 듣 듣 倖 倖 @ — 🆄 💖                                                                                                    |  |  |  |  |  |  |  |  |
|                                         |                                                                                               |                         |                     |                                                                                                    |  |  |  |  |  |  |  |  |
|                                         |                                                                                               |                         |                     |                                                                                                    |  |  |  |  |  |  |  |  |
|                                         |                                                                                               |                         |                     |                                                                                                    |  |  |  |  |  |  |  |  |
|                                         |                                                                                               |                         |                     |                                                                                                    |  |  |  |  |  |  |  |  |
|                                         | Memo Date/Tim                                                                                 | e 07/21/2006            | 07:06AM             | By Daniel Odell                                                                                                    |  |  |  |  |  |  |  |  |
|                                         | Keyword                                                                                       | ls                      |                     |                                                                                                    |  |  |  |  |  |  |  |  |
|                                         | Linked With Contact                                                                           |                         |                     |                                                                                                    |  |  |  |  |  |  |  |  |
|                                         | Private- Select multiple users for limited access Send this note as an Alert to other User(s) |                         |                     |                                                                                                    |  |  |  |  |  |  |  |  |
|                                         |                                                                                               |                         | OK Link             | Cancel                                                                                                    |  |  |  |  |  |  |  |  |
| © 20                                    | 100-2006 E-Z Data                                                                             | a, Inc. All rights rese | erved.              |                                                                                                    |  |  |  |  |  |  |  |  |

Figure 2: The New SmartPad Entry screen with Appended SmartPad Entries section.

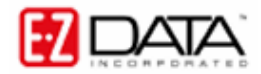

• Click OK.

Appended notes can be viewed or hidden using tree control in the SmartPad.

| <u>]</u> S                    | martOffice W     | leb Page Di      | ialog                     |                                                                                                    |                             |              |       |  |  |  |  |  |
|-------------------------------|------------------|------------------|---------------------------|----------------------------------------------------------------------------------------------------|-----------------------------|--------------|-------|--|--|--|--|--|
| SmartPad - Joseph M. Ackerman |                  |                  |                           |                                                                                                    |                             |              |       |  |  |  |  |  |
|                               | Show Manual Er   | ntries Only      |                           | ✓ # + Pik =                                                                                                    | h 🗇 î 🔽 🏹                   | ∕爲⊞≣╳        | »     |  |  |  |  |  |
|                               | Merno Date&      | Туре             | Open Link                 | Notes                                                                                                    | Keywords                    | Created By   |       |  |  |  |  |  |
|                               | 07/17/2006       | Activity         | <u>.</u>                  | Appointment was scheduled for 07/21/2006 at 03:00PM<br>(Active) - Taiked to Joe - he's very interested in<br>discussing Long Term Care options. Scheduled an<br>appointment for Friday, July 21. |                             | Daniel Odell | < III |  |  |  |  |  |
|                               | 07/17/2006       | Activity         | <b>a</b>                  | Call was scheduled for 07/17/2006 (Done) - Follow-up<br>on LTC Prospecting Letter - set up an appointment                                                                                        |                             | Daniel Odell |       |  |  |  |  |  |
|                               | 07/17/2006       | Notes            |                           | Talked to Joe - he's very interested in discussing Long<br>Term Care options. Scheduled an appointment for<br>Friday, July 21.                                                                   |                             | Daniel Odell |       |  |  |  |  |  |
|                               | 07/11/2006       | Letter           | <b>1</b>                  | Title: LTC Approach (with Life Benefit)                                                                                                    |                             | Daniel Odell |       |  |  |  |  |  |
|                               | 03/28/2006       | Change           |                           | Previous Business Fax :<br>001 213 577-0337                                                                                                    | Phone Change                | Daniel Odell |       |  |  |  |  |  |
|                               | 01/11/2006       | Inv. Trans       | ₿X                        | Type : Buy<br>Share: 600.000000<br>Name: BioTech Manufacturing<br>Price: 25.000000<br>Value: 15000.00                                                                                            | Investment -<br>Transaction | Daniel Odell |       |  |  |  |  |  |
|                               | 01/11/2006       | Investment       | άĝ                        | Type: Stocks<br>Name: BioTech Manufacturing                                                                                                    | American Funds<br>Account   | Daniel Odell |       |  |  |  |  |  |
| Ţ                             | 01/11/2006       | Inv. Trans       | BĽ                        | Type : Buy                                                                                                    | Investment -                | Daniel Odell | ~     |  |  |  |  |  |
|                               |                  |                  |                           |                                                                                                    |                             | >            | •     |  |  |  |  |  |
| re                            | vious Page 🛛 🔽   | Next Page        | Total Records: 51+ (Click | here to list all)                                                                                                    |                             |              |       |  |  |  |  |  |
| ) 2                           | .000-2006 E-Z Da | ata, Inc. All ri | ghts reserved.            |                                                                                                    |                             |              |       |  |  |  |  |  |

Figure 3: SmartPad Entry with appended note.

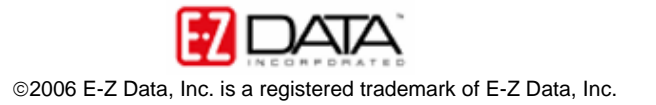